- (1) Enter Victoria Uniform website, then click the button of "Press here for online rental".
- (2) Input the **School code** in the textbox (stated in the invitation letter or email from School).
- (3) Click "Submit" button to proceed to "Step 1 Enter Your Personal Information". Do NOT click Back" button of your browser during the whole online rental process. Otherwise, you will have to re-enter all over again.

| Victoria<br>Uniform | "維多利校服公司                                                                                                    | 畢業禮服 | 校服専家                               |  |  |
|---------------------|----------------------------------------------------------------------------------------------------|------|------------------------------------|--|--|
| 主頁 公司<br>Home Comp  | 司資料 分店地址 服務及產品 公司產品 產品訂購 畢業禮服<br>any Profile Outlet Locations Services & Products Products Order Academic Regalia                                                                                                    |      | 且袍請按此按鈕<br>ss here for gown rental |  |  |
|                     | La La La La La La La La La La La La                                                                                                    |      |                                    |  |  |
|                     | ABOUT ONLINE GOWN RENTAL SYSTEM <u>Order Cancellation or Any Changes</u>                                                                                                    |      |                                    |  |  |
|                     | OTHERS           > How to use the Regalia Clips to fix Graduation Gown & Hood                                                                                                    |      |                                    |  |  |
|                     | <ul> <li>Instructions on Online Gown Rental System</li> <li>Demonstration of Damage Academic Regalia</li> <li>Gown &amp; Mortarboard Size Chart for Reference</li> <li>Terms &amp; Conditions</li> <li>FAQ</li> </ul> |      |                                    |  |  |

## **Step 1 – Enter Your Personal Information**:

- (4) All fields with \* must be completed.
- (5) Please enter your student ID numbers.
- (6) A confirmation message with login ID and password will be sent to your email (Please set your own password for future login). If you wish to re-print the Gown Rental & Deposit Form, please refer to the confirmation email received after completing the online hiring procedure.
- (7) Click "Continue" button to proceed to "Step 2- Enter Gown Rental Details".

| Wietoria 維多利枝服公司                                                                                                    | 畢業禮服 校服專家                                          |  |  |  |  |  |
|----------------------------------------------------------------------------------------------------|----------------------------------------------------|--|--|--|--|--|
| 主 頁 公司資料 分店地址 服務及產品 公司產品 產品訂購 畢業禮服<br>Home Company Profile Outlet Locations Services & Products Products Order Academic Rega                                                                                           | 聯絡我們<br>Alia Contact Us Press here for gown rental |  |  |  |  |  |
| 1     2     3     4       Enter Your Personal<br>Information     Order<br>Confirmation     Order<br>Rental       1     Enter Gown Rental Details     Order<br>Confirmation       1     Enter Your Personal Information | Complete And Print Gown<br>& Deposit Form          |  |  |  |  |  |
| * Must be filled in the blank.                                                                                                    |                                                    |  |  |  |  |  |
| Student ID       HKU       - 1234         Image: Student ID       - 1234         Image: Student ID       - 1234                                                                                                    | *<br>chool graduation invitation letter)           |  |  |  |  |  |
| Email :       info@victoriauniform.com<br>(Confirmation e-mail will be sent to you)         Password :                                                                                                    | •                                                  |  |  |  |  |  |
| Password Confirm :                                                                                                    | rrpose.)<br>*                                      |  |  |  |  |  |
| Chinese Name:<br>陳大文<br>(Enter the Chinese name same as the one on you                                                                                                    | r student card)                                    |  |  |  |  |  |
| English Name : Chan Tai Man<br>(Enter the English name same as the one on your                                                                                                    | *<br>student card )                                |  |  |  |  |  |
| Gender :   Male  Field (same as your student card or refer to the invitatio  Gender :  Male  Field (same as your student card or refer to the invitatio                                                                | n letter)                                          |  |  |  |  |  |
| Mobile : 31184396                                                                                                    | *                                                  |  |  |  |  |  |
|                                                                                                    |                                                    |  |  |  |  |  |

## **Step 2 – Enter Gown Rental Details:**

- (8) Gown size is measured by staff. If you cannot visit the outlet in person to try on the sizes, please make reference to the size charts by clicking "?" and write down the appropriate sizes in the blank spaces on the Gown Rental & Deposit Form that you will print out at the end of completing the online hiring procedures.
  (9) Pick Up Date must be <u>during 21 Jun 2025 31 Aug 2025</u>
- (10) Click "Continue" button to proceed to "Step 3 Order Confirmation".

| 2. Enter Gown Rental Details         |                                                                                                    |  |  |  |  |
|--------------------------------------|----------------------------------------------------------------------------------------------------|--|--|--|--|
| * Must be filled in the blank.       |                                                                                                    |  |  |  |  |
| Gown Size :                          | 取袍時由店員即時度身(按 "?" 圖示可查看所需尺碼);Size is measured by staff(Click "?"<br>button to check the size)                                                                                             |  |  |  |  |
| Cap Size :                           | not applicable *                                                                                                    |  |  |  |  |
| Hood :                               | not applicable                                                                                                    |  |  |  |  |
| Stole :                              | not applicable                                                                                                    |  |  |  |  |
| Pick Up & Return Outlet :            | 沙田分店 Shatin Outlet *<br>③<br>Gown pick up and return must be executed at the same outlet<br>如選擇上環寫字樓取袍,請留意辦公時間:<br>(是## 五玉) 40.00 (日報本) 40.00 (日報本)                                      |  |  |  |  |
| <b>\</b>                             | (星期一至五) 10:00 - 19:00 ,(星期六) 10:00 - 13:00 ,星期日及公業假期体息。<br>Mon-Fri 10am-7pm; Sat 10am-1pm; Sunday & Public Holiday close.                                                                |  |  |  |  |
| 9 Pick Up Date :                     | 2025-07-24<br>The first rental period will be counted from the date of gown received.                                                                                                    |  |  |  |  |
| Pick Up Time :                       | 14:01 - 19:00 🗸                                                                                                    |  |  |  |  |
| Return Due Date :                    | 2025-09-10                                                                                                    |  |  |  |  |
| University / College / School Name : | 香港大學                                                                                                    |  |  |  |  |
| Level :                              | PGDE 學位教師教育文憑                                                                                                    |  |  |  |  |
| Fee :                                | Deposit : HK \$300/set<br>Rental Fee : HK \$90/set for the first 49 days<br>Extension Fee : HK \$90/set for 7 calendar days after the 49-day rental period<br>Total Amount : HK\$390/set |  |  |  |  |
| 10                                   | Continue Reset                                                                                                    |  |  |  |  |
|                                      | V                                                                                                    |  |  |  |  |

# Step 3 – Order Confirmation:

(11) Mark sure all your personal information, gown rental details are correct and read carefully the terms & conditions.

(12) Tick the boxes at the bottom and click "**Confirm**" button to proceed to "**Step 4 – Order Complete And Print Gown Rental & Deposit Form**".

| 3. Order Confirmation                |                                                                                                    |  |  |  |  |
|--------------------------------------|----------------------------------------------------------------------------------------------------|--|--|--|--|
| Login ID :                           | info@victoriauniform.com                                                                                         |  |  |  |  |
| Student ID :                         | HKU - 1234                                                                                                    |  |  |  |  |
| Chinese Name :                       |                                                                                                    |  |  |  |  |
| English Name :                       | Chan Tai Man                                                                                                    |  |  |  |  |
| Mobile :                             | 31184396                                                                                                    |  |  |  |  |
| University / College / School Name : | The University of Hong Kong 香港大學                                                                                 |  |  |  |  |
| Pick Up & Return Outlet :            | 沙田分店 Shatin Outlet                                                                                               |  |  |  |  |
| Pick Up Date :                       | . 2025-07-24 14:01 - 19:00 (首租期由取袍日起開始計算 The first rental period will be counted from the date of gown pick up.) |  |  |  |  |
| Return Due Date :                    | On Or Before 2025-09-10 (以職員専用格內還袍日期為準。 Return date specified in "Staff<br>Use Only" shall prevail.)             |  |  |  |  |
| Invoice No :                         | 1746696746 -49                                                                                                   |  |  |  |  |

| Rental Items<br>(per set) | Quantity | Size                                                                                             | Deposit     | Rental Fee                          | Extension Fee                     |
|---------------------------|----------|--------------------------------------------------------------------------------------------------|-------------|-------------------------------------|-----------------------------------|
| Gown                      | 1        | 取袍時由店員即時度身(按 "?" 圖示可查看所需尺碼);<br>Size is measured by staff(Click "?" button to check the<br>size) |             |                                     |                                   |
| Cap with tassel           | 0        | not applicable                                                                                   | HK\$300/set | HK\$90/set for the<br>first 49 days | HK\$90/set for 7<br>calendar days |
| Hood                      | 0        | not applicable                                                                                   |             |                                     |                                   |
| Stole                     | 0        | not applicable                                                                                   |             |                                     |                                   |

#### Terms and Conditions:

- 1. The first rental period must be on a 49 days basis that will be counted from the date of gown pick up.
- 2. The rental fee for the first period is HK\$90 and deposit is HK\$300 for whole set . Deposit for gown , hood, stole and cap with tassel are HK\$300 , HK\$0 , HK\$0 , HK\$0 respectively.
- 3. The extended rental period is counted on 7 days basis and the extension fee is HK\$90 /set. If it is less than 7 days, it will be counted as

a 7 days period.

- 4. Change of size and model is not allowed for all rented items.
- 5. All rented items should be returned on or before the specified due date during the business hours of the specified outlet. After the specified return due date, it would be considered as a late return and the regalia rental period would be renewed and extended automatically.
- The extension fee will be deducted from the deposit, if necessary, when the rented items are returned.
- 7. Regalia pick-up and return have to be at the same outlet.
- 8. This regalia rental deposit form must be brought together to the selected return outlet to complete the return procedure.
- 9. All return items should be in the same condition as they were rented. The full deposit is refundable only when the rented items are

returned in good condition and before due date.

- 10. Never iron directly, apply tiepin or adhesive paper on the gown and/or hood/stole to avoid damage, such as burning mark, running yarn and pinholes or other damage.
- 11. Never throw the mortarboard to avoid damage, such as broken corner/tassel.
- 12. If any returned item is confirmed to be damaged or splotched by the renter after rental, the renter is required to purchase the damaged items. The schedules of charge will vary depending on the items according to point #2 of this "Terms & Conditions".
- 13. The definition of "damage": gown and hood/stole with burning mark, running yarn, pinholes and adhesive paper mark, the corner of the cap broken, tassel broken. (Please refer to sample display in outlet or Victoria Uniform website)

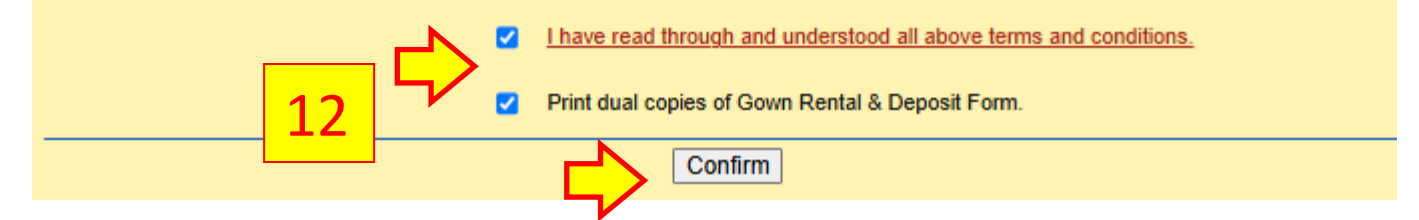

## **Step 4 – Order Complete And Print Gown Rental & Deposit Form:**

- (13) Click the button "Print Dual Copies" to generate the Gown Rental & Deposit Form.
- (14) Preview the form before printing to make sure that the content of the form fits in one page.

(15) Remember to print **TWO** copies of the form and bring **BOTH** copies to collect your gown at the specified outlet on the chosen date.

\* If you have any queries about the Online Gown Rental System, please feel free to contact Victoria Uniform Hotline at 3118-4396.

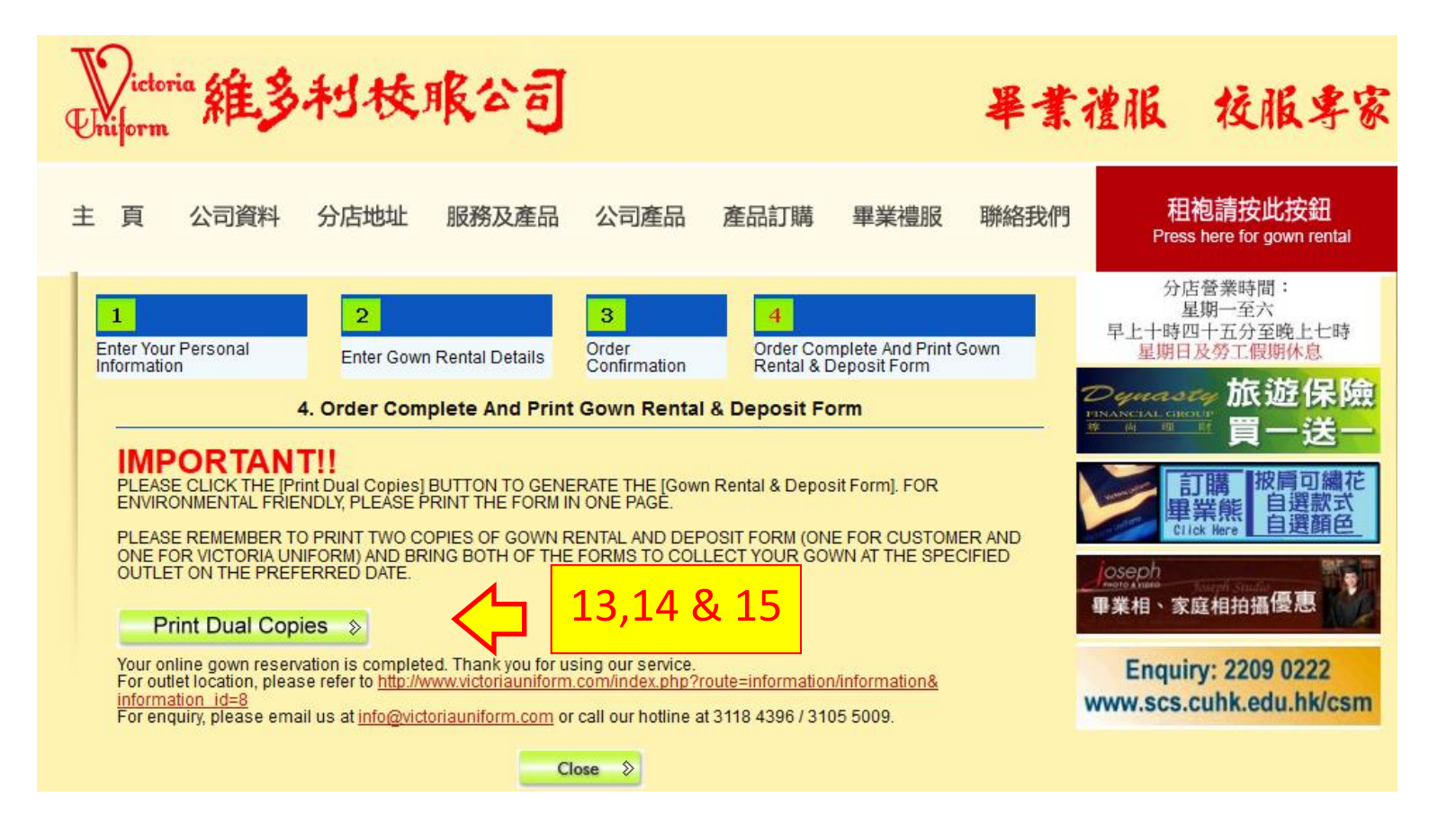